# Instalacja oprogramowania

Zapoznaj się z pełnym podręcznikiem użytkownika – więcej informacji na temat korzystania z aparatu znajduje się na stronie www.kodak.com/go/c1013support.

Kodek EasyShare

Przed podłączeniem kabli należy zainstalować oprogramowanie dostarczone z aparatem. Dalsze czynności należy wykonać zgodnie z instrukcjami wyświetlanymi na ekranie.

Po zainstalowaniu oprogramowania należy powrócić do lektury niniejszego Podręcznika użytkownika\*.

\*W przypadku języków skandynawskich odwiedź stronę kodak.com/go/nordic\_guides.

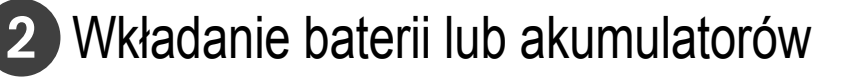

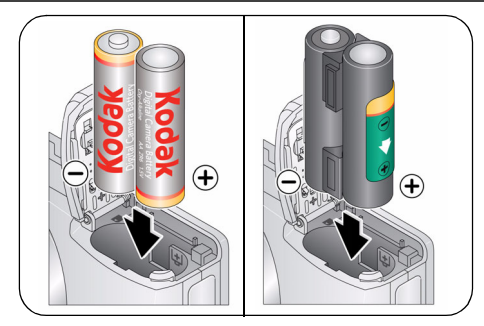

- baterie oksyalkaliczne Kodak (typ AA) do cyfrowych aparatów fotograficznych
- akumulatory Ni-MH KODAK (typ AA) do cyfrowych aparatów fotograficznych
- akumulator Ni-MH KODAK KAA2HR do cyfrowych aparatów fotograficznych
- baterie alkaliczne (typ AA)
- baterie litowe (typ AA)

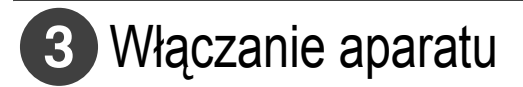

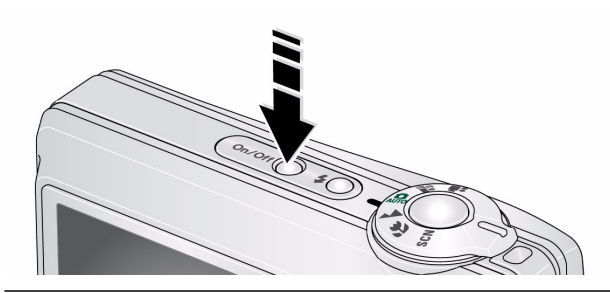

## Ustawianie języka oraz daty i godziny

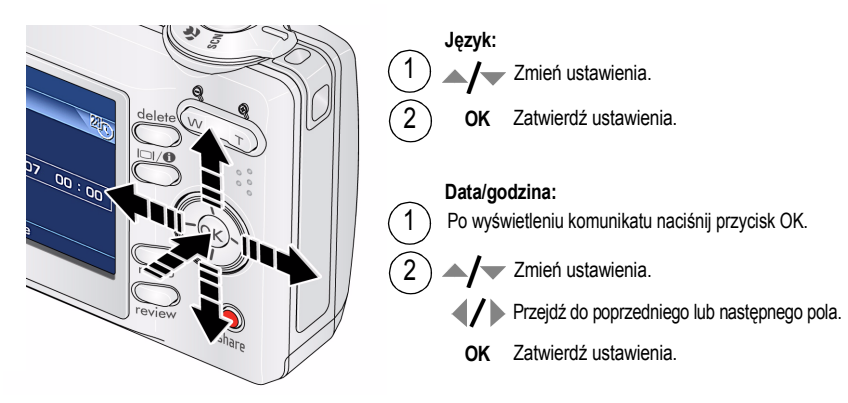

# 5 Fotografowanie i filmowanie

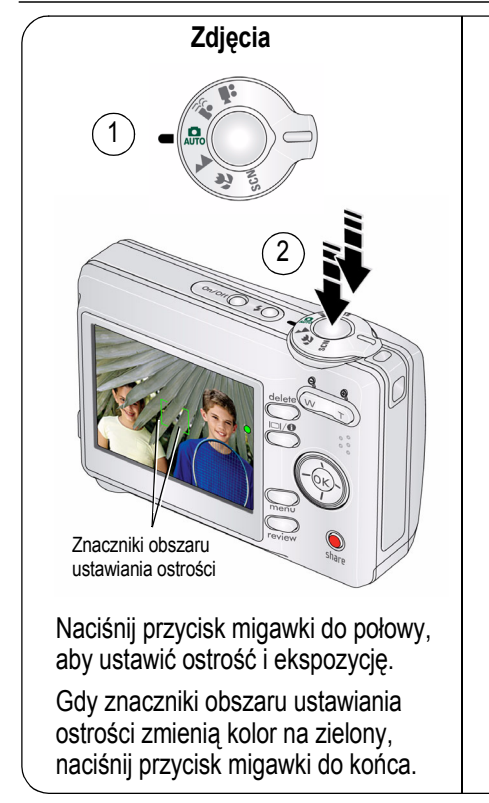

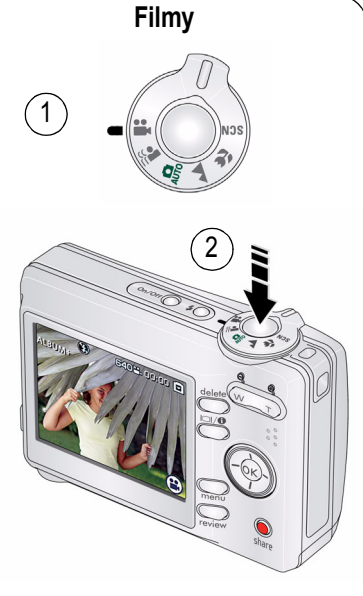

Naciśnij przycisk migawki do końca, a następnie go zwolnij.

Aby zatrzymać nagrywanie, ponownie naciśnij i zwolnij przycisk migawki.

## 6 Przeglądanie zdjęć i filmów

ĺ1

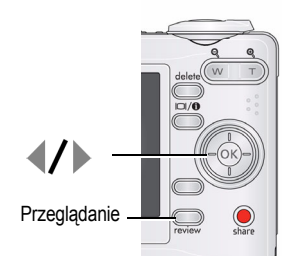

- Naciśnij przycisk przeglądania. (Naciśnij ponownie, aby wyjść).
  - Przejdź do poprzedniego lub następnego zdjęcia lub filmu.

Filmy wideo:

- Odtwarzaj lub wstrzymaj.
   Odtwarzaj z szybkością 2x, 4x.
- Odtwarzaj do tyłu z szybkością 2x, 4x.

Aby odtwarzać film z dźwiękiem, należy przesłać go do komputera.

## 7 Przesyłanie zdjęć i filmów

| Kabel USB       | Stacja dokująco-drukująca<br>Kodak EasyShare lub stacja                                                                                |
|-----------------|----------------------------------------------------------------------------------------------------|
|                 | dokująca aparatu<br>(do nabycia oddzielnie)                                                                                            |
| Włącz<br>aparat | Więcej informacji na temat zgodności ze<br>stacjami dokującymi można znaleźć na stronie<br>www.kodak.com/go/dockcompatibility.         |
| Keine Carl      | Więcej informacji na temat zakupu akcesoriów<br>można znaleźć na stronie<br>www.kodak.com/go/c1013accessories.                         |
|                 | Więcej informacji na temat korzystania ze stacji<br>dokującej EasyShare można znaleźć w<br>dołączonym do niej Podręczniku użytkownika. |

# 8 Poznaj lepiej swój aparat!

#### Gratulacje!

Potrafisz już:

- przygotować aparat do pracy,
- robić zdjęcia,
- przesyłać zdjęcia do komputera.

#### Poznaj lepiej swój aparat!

Przeczytaj tę instrukcję do końca. Instrukcja zawiera informacje, dzięki którym możesz zrobić wspaniałe zdjęcia i je udostępnić!

Aby lepiej poznać każdą opcję menu, można skorzystać z pomocy w aparacie.

(Wystarczy podświetlić opcję menu, a następnie nacisnąć przycisk [

#### Na stronie www.kodak.com/go/c1013support dostępne są:

- · pełny podręcznik użytkownika,
- interaktywny podręcznik napraw i rozwiązywania problemów,
- · interaktywne samouczki,
- często zadawane pytania,
- pliki do pobrania,
- akcesoria,
- · informacje o drukowaniu,
- rejestracja produktu.

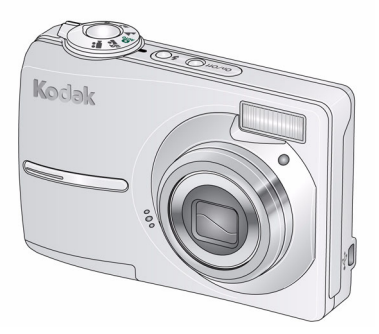

## Widok z przodu

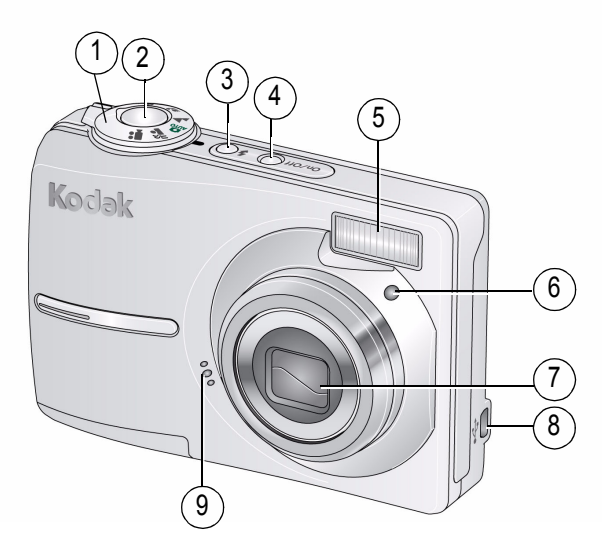

- 1 Pokrętło trybu
- 2 Przycisk migawki
- 3 Przycisk lampy błyskowej
- 4 Przycisk wł./wył.
- 5 Lampa błyskowa

- 6 Kontrolka samowyzwalacza
- 7 Obiektyw
- 8 USB •
- 9 Mikrofon

## Widok z tyłu

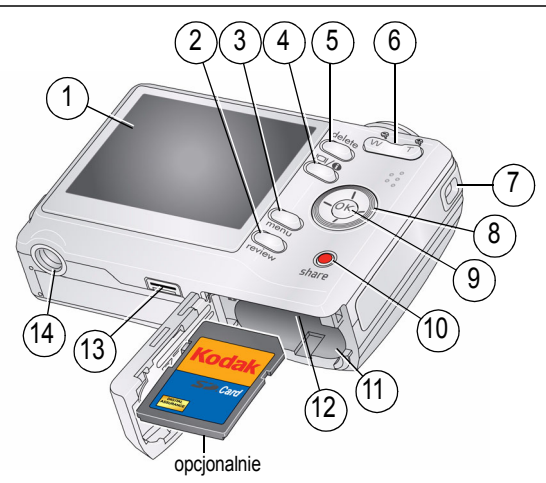

- 1 Wyświetlacz LCD
- 2 Przycisk przeglądania
- 3 Przycisk menu
- 4 Przycisk ekranu/informacji
- 5 Przycisk usuwania
- 6 Przycisk zoomu T/W (teleobiektyw/szeroki kąt)
- 7 Zaczep paska

- 9 Przycisk OK
- 10 Przycisk udostępniania
- 11 Komora akumulatora
- 12 Gniazdo opcjonalnej karty pamięci SD lub SDHC
- 13 Złącze stacji dokującej
- 14 Gniazdo statywu

# 1 Zaawansowana obsługa aparatu

### Przechowywanie zdjęć na karcie SD lub SDHC

Aparat jest wyposażony w pamięć wewnętrzną. Aby przechowywać więcej zdjęć lub filmów, można kupić dodatkową kartę SD lub SDHC (www.kodak.com/go/c1013accessories). Zaleca się korzystanie z kart SD lub SDHC firmy Kodak.

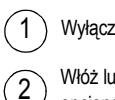

Wyłącz aparat.

- Włóż lub wyjmij opcjonalną kartę.
- ) Włącz aparat.

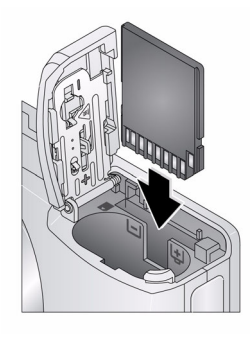

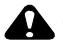

#### OSTROŻNIE:

Kartę można włożyć tylko jedną stroną; wpychanie jej na siłę może spowodować uszkodzenie karty. Wkładanie lub wyjmowanie karty, gdy korzysta z niej aparat, może spowodować uszkodzenie zdjęć, karty lub aparatu.

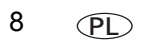

#### Korzystanie z przycisku zoomu

Zoom optyczny umożliwia maksymalnie trzykrotne powiększenie obiektu.

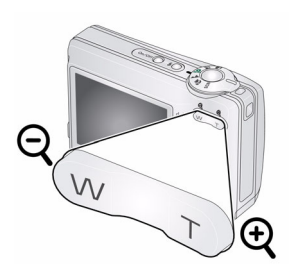

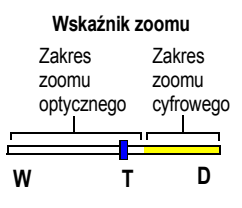

- 1 Skomponuj ujęcie za pomocą wyświetlacza LCD aparatu.
- 2 Naciśnij przycisk T (teleobiektyw), aby przybliżyć obraz. Naciśnij przycisk W (szeroki kąt), aby oddalić obraz. Wskaźnik zoomu pokazuje aktualne ustawienie.
- 3 Wykonaj zdjęcie lub nagraj film.
- UWAGA: Aby za każdym razem otrzymać ostre zdjęcie, należy pamiętać o tym, że:
  - Zawsze należy korzystać ze znaczników do automatycznego ustawiania ostrości.
  - Bez korzystania z zoomu (1x, szeroki kąt) można podejść na odległość do 70 cm od wybranego obiektu.
  - Przy korzystaniu z zoomu należy oddalić się od wybranego obiektu.

Korzystanie z zoomu cyfrowego w dowolnym trybie fotografowania:

Naciśnij przycisk T (teleobiektyw), aby uzyskać maksymalny zoom optyczny. Zwolnij przycisk, a następnie naciśnij go ponownie.

UWAGA: Zdjęcie wykonane z zoomem cyfrowym może mieć zauważalnie gorszą jakość. Suwak na wskaźniku zoomu stanie się czerwony, gdy jakość obrazu osiągnie granicę akceptowalnej jakości dla wydruku 10 x 15 cm.

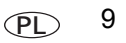

### Korzystanie z przycisku lampy błyskowej

Lampy błyskowej należy używać do wykonywania zdjęć w nocy, we wnętrzach pomieszczeń lub na zewnątrz w głębokim cieniu.

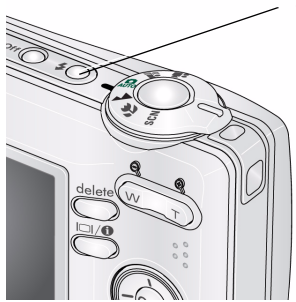

Za pomocą przycisku lampy błyskowej 🗲 przełączaj się pomiędzy trybami lampy (patrz tabela trybów lampy błyskowej). Bieżący tryb lampy błyskowej zostanie wyświetlony na ekranie aparatu.

Zasięg błysku Szeroki kąt: 0,6–3,2 m przy czułości ISO 160 Teleobiektyw: 0,6–1,8 m przy czułości ISO 160

| Tryby lan  | npy błyskowej         | Sposób działania lampy błyskowej                                                                                                    |
|------------|-----------------------|----------------------------------------------------------------------------------------------------|
| <b>%</b> A | Błysk<br>automatyczny | Błysk wyzwalany jest automatycznie, gdy wymagają tego warunki oświetlenia.                                                                                                    |
| 4          | Doświetlenie          | Błysk wyzwalany jest zawsze podczas wykonywania zdjęcia,<br>niezależnie od warunków oświetlenia. Przydaje się, gdy obiekt<br>znajduje się w cieniu lub jest oświetlony od tyłu (światło znajduje<br>się za obiektem). Przy słabym świetle należy użyć statywu lub<br>umieścić aparat na płaskiej, stabilnej powierzchni. |

| Tryby lam | npy błyskowej                         | Sposób działania lampy błyskowej                                                                    |
|-----------|---------------------------------------|----------------------------------------------------------------------------------------------------|
| 0         | Redukcja efektu<br>czerwonych<br>oczu | Lampa błyskowa uruchamia się dwukrotnie — pierwszy raz,<br>a potem ponownie podczas fotografowania. |
| Ì         | Wyłączona                             | Pozostaje wyłączona.                                                                                |

### Korzystanie z różnych trybów fotografowania

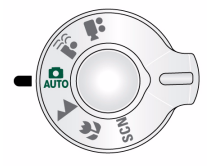

Dostępne tryby fotografowania pozwalają na wybranie takiego, który najlepiej odpowiada fotografowanemu obiektowi i jego otoczeniu.

| Opcja tr | ybu                    | Zastosowanie                                                                                                    |
|----------|------------------------|----------------------------------------------------------------------------------------------------|
| SCN      | Programy<br>tematyczne | Tryb ułatwiający fotografowanie w specjalnych warunkach. (Patrz strona 12).                                                                                                    |
| *        | Makro                  | Służy do wykonywania zdjęć z małej odległości. W miarę możliwości należy wykorzystywać oświetlenie otoczenia, a nie lampę błyskową. Aparat automatycznie ustawia ostrość na odległość zależną od wielkości zoomu. |
|          | Krajobraz              | Służy do fotografowania odległych planów. Aparat automatycznie<br>ustawia ostrość na nieskończoność. Znaczniki obszaru<br>automatycznego ustawiania ostrości są w tym trybie niedostępne.                         |

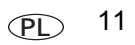

| Opcja tr                | ybu                    | Zastosowanie                                                                                  |
|-------------------------|------------------------|-----------------------------------------------------------------------------------------------|
| AUTO                    | Automatyczny           | Podstawowy tryb pracy — oferuje znakomite połączenie jakości oraz łatwości wykonywania zdjęć. |
| • ))<br>   <b>     </b> | Redukcja<br>rozmazania | Minimalizuje efekt poruszenia aparatem oraz poruszenia obiektu podczas fotografowania.        |
|                         | Film wideo             | Tryb umożliwiający nagrywanie filmów z dźwiękiem. (Patrz strona 3).                           |

#### Programy tematyczne

Programy tematyczne to wspaniałe zdjęcia w każdej sytuacji!

- 1 Obróć pokrętło trybu do położenia **SCN**.
- 2 Za pomocą przycisków ∢/ ► ▲/ ▼ przeglądaj na ekranie opisy programów tematycznych.

Jeśli opis trybu zniknie, zanim zdążysz go przeczytać, naciśnij przycisk OK.

3 Naciśnij przycisk OK, aby wybrać program tematyczny.

| Program<br>tematyczny | Zastosowanie                                                                                                    |
|-----------------------|----------------------------------------------------------------------------------------------------|
| Portret               | Służy do wykonywania zdjęć portretowych osób.                                                                                                    |
| Nocny<br>portret      | Pozwala zredukować efekt czerwonych oczu u osób fotografowanych w nocy lub w warunkach słabego oświetlenia. Użyj statywu lub umieść aparat na płaskiej, stabilnej powierzchni. |

| Program<br>tematyczny | Zastosowanie                                                                                                    |
|-----------------------|----------------------------------------------------------------------------------------------------|
| Nocny<br>krajobraz    | Służy do wykonywania zdjęć dalekich planów nocą. Lampa błyskowa jest<br>wyłączona. Użyj statywu lub umieść aparat na płaskiej, stabilnej powierzchni.     |
| Sport                 | Służy do fotografowania obiektów w ruchu.                                                                                                    |
| Śnieg                 | Służy do wykonywania zdjęć dobrze oświetlonych widoków zimowych.                                                                                          |
| Plaża                 | Służy do fotografowania dobrze oświetlonych widoków letnich.                                                                                              |
| Tekst/<br>dokument    | Ułatwia fotografowanie dokumentów. Ostrość jest ustawiana automatycznie.                                                                                  |
| Cień                  | Służy do fotografowania obiektów znajdujących się w cieniu lub oświetlonych od tyłu.                                                                      |
| Dyskrecja/<br>muzeum  | Służy do fotografowania podczas uroczystości wymagających zachowania ciszy, np. ślubu lub wykładu. Lampa błyskowa i dźwięk są wyłączone.                  |
| Fajerwerki            | Służy do fotografowania jasnych, kolorowych świateł. Lampa błyskowa jest<br>wyłączona. Użyj statywu lub umieść aparat na płaskiej, stabilnej powierzchni. |
| Wysoka<br>czułość     | Służy do fotografowania ludzi we wnętrzach lub w warunkach słabego oświetlenia.<br>Minimalizuje efekt czerwonych oczu.                                    |
| Dzieci                | Służy do wykonywania zdjęć bawiących się dzieci przy dobrym oświetleniu.                                                                                  |
| Kwiat                 | Służy do wykonywania zbliżonych zdjęć kwiatów lub innych małych obiektów w jasnym świetle. Ostrość jest ustawiana automatycznie.                          |
| Autoportret           | Umożliwia wykonanie zbliżenia własnej osoby. Zapewnia właściwą ostrość i<br>minimalizuje efekt czerwonych oczu.                                           |
| Zachód<br>słońca      | Umożliwia odwzorowanie głębokich barw występujących podczas zachodu słońca.                                                                               |

### Korzystanie z przycisku menu

Aby w pełni wykorzystać możliwości aparatu, można zmienić jego ustawienia.

- 1 Naciśnij przycisk menu.
- 2 Za pomocą przycisków / podświetl ustawienie, a następnie naciśnij przycisk OK.
- 3 Wybierz jedną z opcji, a następnie naciśnij przycisk OK.
  - Naciśnij przycisk menu, aby zamknąć menu.
- UWAGA: Niektóre ustawienia obowiązują, dopóki się ich nie zmieni, a inne, dopóki nie zmieni się trybu lub nie wyłączy aparatu. Niektóre tryby umożliwiają zmianę ustawień w ograniczonym stopniu.

#### Korzystanie z pomocy aparatu

Aby lepiej poznać każdą opcję menu, można skorzystać z pomocy w aparacie. Wystarczy podświetlić opcję menu, a następnie nacisnąć przycisk I□I ①.

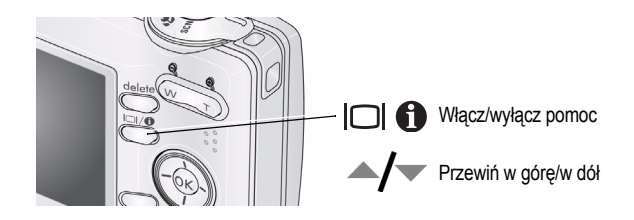

www.kodak.com/go/easysharecenter

14 (PL)

#### Znaczenie ikon w trybie fotografowania

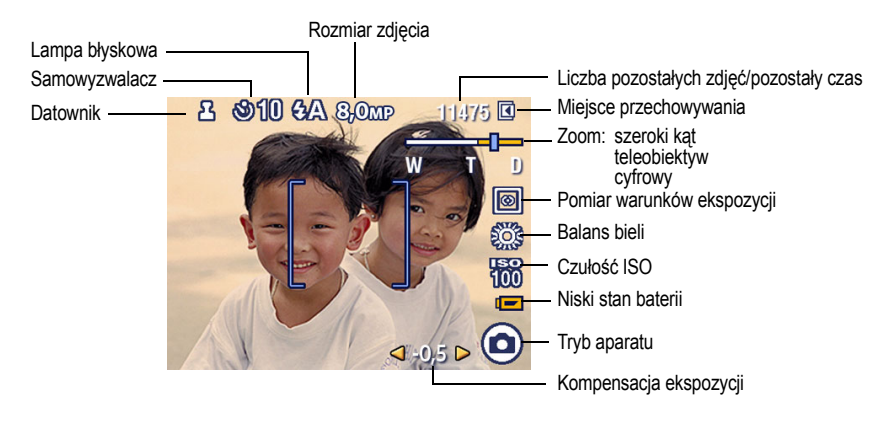

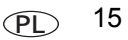

## Praca ze zdjęciami i filmami

### Wyświetlanie miniatur

2

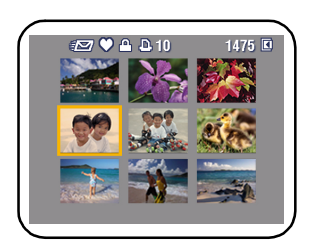

- Naciśnij przycisk przeglądania.
- Naciśnij przycisk , aby przejść z trybu wyświetlania pojedynczych zdjęć do trybu wyświetlania miniatur.
- Naciśnij przycisk OK, aby powrócić do trybu wyświetlania pojedynczych zdjęć.

UWAGA: Wybieranie wielu zdjęć lub filmów, patrz strona 16.

### Wybieranie wielu zdjęć lub filmów

Z funkcji wybierania wielu zdjęć lub filmów należy korzystać, aby wydrukować, przesłać lub usunąć więcej niż jedno zdjęcie lub film. Funkcja wybierania wielu zdjęć najlepiej działa w trybie Miniatury, strona 16.

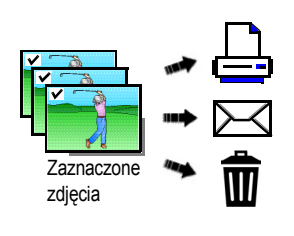

- Naciśnij przycisk przeglądania, a następnie za pomocą przycisków // odszukaj zdjęcie lub film.
- 2 Aby oznaczyć zdjęcia i filmy, naciśnij przycisk OK.

Na zdjęciu pojawi się symbol zaznaczenia. Wybrane zdjęcia można teraz wydrukować, przesłać, usunąć itp. Powtórne naciśnięcie przycisku OK usuwa zaznaczenie.

#### Usuwanie zdjęć i filmów

- 1 Naciśnij przycisk przeglądania.
- 2 Za pomocą przycisków **V** przejdź do poprzedniego lub następnego zdjęcia lub filmu.
- 3 Naciśnij przycisk usuwania.
- 4 Wykonaj polecenia wyświetlane na ekranie.

#### Zabezpieczanie zdjęć i filmów przed usunięciem

- 1 Naciśnij przycisk przeglądania.
- 2 Za pomocą przycisków **4/** przejdź do poprzedniego lub następnego zdjęcia lub filmu.
- 3 Naciśnij przycisk menu.
- 4 Za pomocą przycisków podświetl opcję Zabezpiecz, a następnie naciśnij przycisk OK.

Zdjęcie lub film zostanie zabezpieczone i nie będzie można go usunąć. Podczas wyświetlania zabezpieczonego zdjęcia lub filmu wideo pojawia się ikona zabezpieczenia .

Naciśnij przycisk menu, aby zamknąć menu.

#### OSTROŻNIE:

Formatowanie pamięci wewnętrznej albo karty SD lub SDHC powoduje usunięcie wszystkich zdjęć i filmów (również zabezpieczonych). (Formatowanie pamięci wewnętrznej powoduje także usunięcie adresów e-mail, nazw oznaczeń i ulubionych).

#### Korzystanie z przycisku menu w trybie przeglądania

- 1 Naciśnij przycisk przeglądania, a następnie przycisk menu.
- 2 Za pomocą przycisków **1** podświetl kartę:
  - **Przeglądanie** wyświetlanie zdjęć i filmów.
  - Edytuj zdjęcie edytowanie zdjęć i filmów
  - **Ustawienia** inne ustawienia aparatu.
- 3 Za pomocą przycisków / podświetl odpowiednie ustawienie, a następnie naciśnij przycisk OK.
- 4 Podświetl opcję, a następnie naciśnij przycisk OK.

#### Korzystanie z technologii Kodak Perfect Touch

Technologia Kodak Perfect Touch zapewnia lepsze, jaśniejsze zdjęcia.

- 1 Naciśnij przycisk przeglądania, a następnie za pomocą przycisków **I** przejdź do poprzedniego/następnego zdjęcia.
- 2 Naciśnij przycisk menu. Za pomocą przycisków →/→ podświetl opcję Edytuj zdjęcie, a następnie naciśnij przycisk OK.
- 3 Za pomocą przycisków / podświetl opcję Tech. Perfect Touch, a następnie naciśnij przycisk OK.

Podgląd poprawki zostanie wyświetlony na podzielonym ekranie. Za pomocą przycisków **4/** przejrzyj inne części zdjęcia.

- 4 Naciśnij przycisk OK. Postępuj zgodnie z poleceniami wyświetlanymi na ekranie, aby zastąpić oryginał lub zapisać poprawione zdjęcie jako nowe.
  - Naciśnij przycisk menu, aby zamknąć menu.

www.kodak.com/go/easysharecenter

18 (PL)

### Kadrowanie zdjęć

Zdjęcia można kadrować tak, aby w kadrze pozostała tylko żądana część obiektu lub sceny.

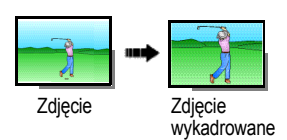

- Naciśnij przycisk przeglądania, a następnie za pomocą przycisków ◀/▶ przejdź do poprzedniego/następnego zdjęcia.
- 2 Naciśnij przycisk menu. Za pomocą przycisków / podświetl opcję Edytuj zdjęcie, a następnie naciśnij przycisk OK.
- 3 Za pomocą przycisków / podświetl opcję Kadruj, a następnie naciśnij przycisk OK.
- 4 Naciśnij przycisk T (teleobiektyw), aby przybliżyć obraz, lub przenieś pole kadrowania za pomocą przycisków ◀/▶ ▲/▼. Naciśnij przycisk OK.
- 5 Wykonaj polecenia wyświetlane na ekranie.

Zdjęcie zostanie wykadrowane i zapisane. Oryginał zostaje zachowany.

Naciśnij przycisk menu, aby zamknąć menu.

### Obracanie zdjęć

Można zmienić kierunek wyświetlania zdjęcia na pionowy 🔲 lub poziomy 🥅.

- 1 Naciśnij przycisk przeglądania, a następnie za pomocą przycisków **4/** przejdź do poprzedniego/następnego zdjęcia.
- 2 Naciśnij przycisk menu. Za pomocą przycisków / podświetl opcję Edytuj zdjęcie, a następnie naciśnij przycisk OK.

- 3 Za pomocą przycisków / podświetl opcję Obróć zdjęcie, a następnie naciśnij przycisk OK.
- 4 Za pomocą przycisków A podświetl opcję:

**Obróć w prawo —** powoduje obrócenie zdjęcia o 90 stopni w kierunku zgodnym z kierunkiem ruchu wskazówek zegara **G**.

**Obróć w lewo —** powoduje obrócenie zdjęcia o 90 stopni w kierunku przeciwnym do kierunku ruchu wskazówek zegara 2.

- 5 Naciśnij przycisk OK. Postępuj zgodnie z poleceniami wyświetlanymi na ekranie, aby zastąpić oryginał lub zapisać obrócone zdjęcie jako nowe.
  - Naciśnij przycisk menu, aby zamknąć menu.

### Tworzenie zdjęć z klatek filmu

Można wybrać pojedynczą klatkę z filmu, a następnie wykonać z niej zdjęcie możliwe do wydrukowania.

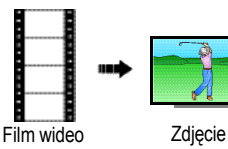

- 1 Naciśnij przycisk przeglądania, a następnie za pomocą przycisków ◀/▶ odszukaj film.
- 2 Naciśnij przycisk menu. Za pomocą przycisków podświetl opcję Edytuj film, a następnie naciśnij przycisk OK.
- 3 Za pomocą przycisków podświetl opcję Utwórz zdjęcie, a następnie naciśnij przycisk OK.
- 4 Naciśnij przycisk OK, aby wybrać klatkę filmu.
- 5 Postępuj zgodnie z poleceniami wyświetlanymi na ekranie, aby zapisać zdjęcie. Zdjęcie zostało utworzone. (Oryginalny film zostaje zachowany).
  - Naciśnij przycisk menu, aby zamknąć menu.
- 20 PL

#### Wyświetlanie zdjęć według daty, ulubionych lub innego oznaczenia

Jeśli w aparacie lub na karcie pamięci zapisano wiele zdjęć, istnieje możliwość takiego ich posortowania, aby widoczne były wszystkie lub tylko ich część. Zdjęcia można sortować według daty wykonania lub oznaczenia, jeśli dane obrazy uprzednio oznaczono jako Ulubione lub użyto własnego oznaczenia.

- 1 Naciśnij przycisk przeglądania, a następnie przycisk menu.
- 2 Za pomocą przycisków / podświetl opcję Przeglądaj według, a następnie naciśnij przycisk OK.
- 3 Naciśnij przycisk **1**, aby wybrać daną opcję (Wszystko, Data, Oznaczenie lub Ulubione), a następnie **1**, aby wybrać folder.

- Aby uzyskać więcej informacji na temat oznaczeń, patrz Pełny podręcznik użytkownika na stronie www.kodak.com/go/c1013support.
- Wybieranie wielu zdjęć lub filmów, patrz strona 16.

### Znaczenie ikon w trybie przeglądania

#### Zdjęcia

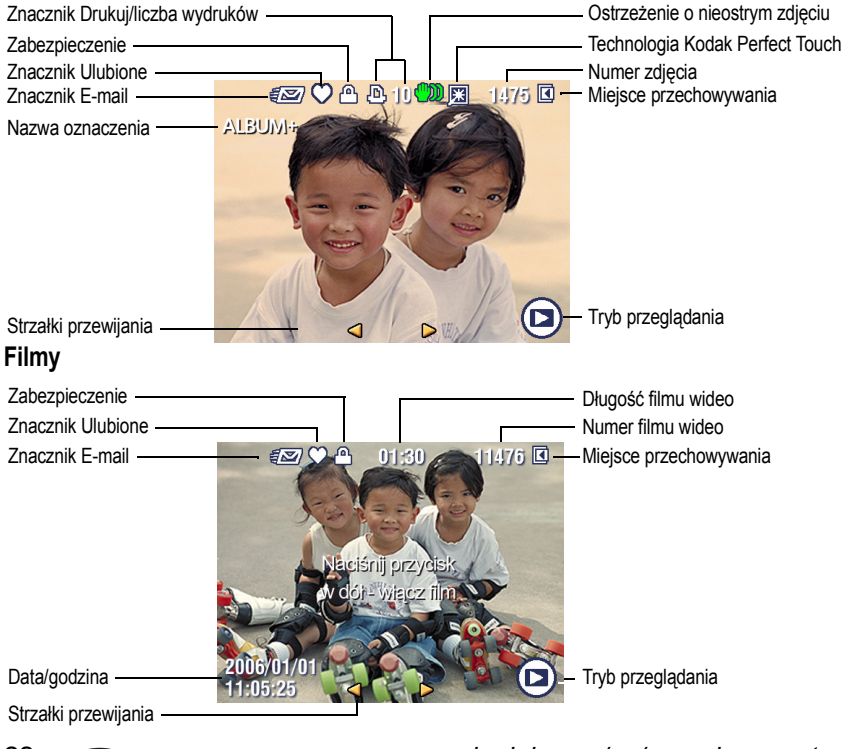

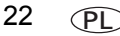

## Rozwiązywanie problemów z aparatem

#### Problemy z aparatem

3

Aby uzyskać pomoc krok po kroku dotyczącą produktu, odwiedź stronę www.kodak.com/go/c1013support i wybierz łącze Interactive Troubleshooting & Repairs (Interaktywne rozwiązywanie problemów oraz naprawa).

| Jeśli                                                                  | Wypróbuj następujące rozwiązania                                                                                                    |
|------------------------------------------------------------------------|----------------------------------------------------------------------------------------------------|
| Aparat się nie włącza.                                                 | <ul> <li>Włóż nowe baterie (patrz strona 1).</li> </ul>                                                                                                    |
|                                                                        | Naładuj akumulatory.                                                                                                    |
| Aparat się nie wyłącza.                                                | Wyjmij baterie lub akumulatory, a następnie włóż je ponownie lub<br>wymień na nowe. Jeśli aparat nadal nie działa, odwiedź stronę<br>www.kodak.com/go/c1013support i wybierz łącze Interactive<br>Troubleshooting & Repairs (Interaktywne rozwiązywanie<br>problemów oraz naprawa). |
| Liczba pozostałych zdjęć<br>nie zmniejsza się po<br>wykonaniu zdjęcia. | Aparat działa normalnie. Wykonaj kolejne zdjęcia.                                                                                                    |
| Krótki czas pracy<br>akumulatorów Ni-MH                                | <ul> <li>Przed włożeniem do aparatu należy oczyścić styki czystą, suchą<br/>szmatką.</li> </ul>                                                                                                    |
| Kodak do cyfrowych<br>aparatów fotograficznych.                        | Nie należy wykonywać zbyt często czynności powodujących duże<br>obciążenie baterii lub akumulatorów, takich jak przeglądanie zdjęć<br>na ekranie LCD czy nadmierne używanie lampy błyskowej.                                                                                        |
|                                                                        | <ul> <li>Jeśli można skorzystać ze stacji dokującej aparatu Kodak<br/>EasyShare z serii 3 lub stacji dokująco-drukującej Kodak<br/>EasyShare z serii 3, należy użyć funkcji odświeżania akumulatora.</li> </ul>                                                                     |
| Karta pamięci jest pełna.                                              | <ul> <li>Włóż nową kartę, prześlij zdjęcia do komputera lub usuń zdjęcia.</li> </ul>                                                                                                    |

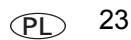

Dodatek

#### Uaktualnianie oprogramowania i oprogramowania sprzętowego

Istnieje możliwość pobrania najnowszych wersji oprogramowania Kodak EasyShare załączonego na płycie CD i oprogramowania sprzętowego aparatu (oprogramowania działającego w aparacie). Patrz www.kodak.com/go/c1013downloads.

#### MPEG-4

Δ

Używanie tego produktu w sposób wykorzystujący standard MPEG-4 jest zakazane, z wyjątkiem użytku w celach osobistych i niekomercyjnych.

#### Oznaczenie zużytego sprzętu elektrycznego i elektronicznego

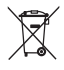

W Europie: Aby zapewnić ochronę osób i środowiska naturalnego, użytkownik jest odpowiedzialny za pozbycie się niniejszego sprzętu w specjalnie utworzonym do tego celu punkcie zbierania odpadów (innym niż miejsce składowania odpadów komunalnych). Aby uzyskać więcej informacji, należy skontaktować się ze sprzedawcą, punktem składowania odpadów, odpowiednimi władzami lokalnymi lub odwiedzić stronę www.kodak.com/go/recycle. (Masa produktu: 137 g).

#### Australijskie oznaczenie C-Tick

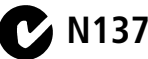

Rosyjskie oznaczenie GOST-R

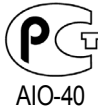

Eastman Kodak Company Rochester, NY 14650, USA

Фотокамера изготовлена в Китае; остальные элементы -

в соответствии с маркировкой.

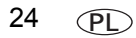

25

PL

### Kodak

Eastman Kodak Company Rochester, New York 14650, USA © Eastman Kodak Company, 2008 Kodak, EasyShare i Perfect Touch są znakami towarowymi firmy Eastman Kodak Company. 4F8274\_pl